## INSTRUKCJA OBSŁUGI

## Jak dołączyć do dyskusji publicznej:

• Uzupełnij i wyślij formularz zgłoszeniowy klikając w odpowiedni link na liście zaplanowanych dyskusji publicznych.

W formularzu możesz zadać pytanie do dyskusji. Odpowiedź na pytanie zostanie udzielona na początku dyskusji. Możliwość ta jest przewidziana w szczególności dla pytań, na które odpowiedź może wymagać przygotowania przez Prowadzącego odpowiednich analiz, zestawień itp.

Organizator przewiduje możliwość ograniczenia liczby uczestników - w takim przypadku decydować będzie kolejność zgłoszeń.

| 8                                                                                                    | Imię                         |  |  |  |
|----------------------------------------------------------------------------------------------------|------------------------------|--|--|--|
|                                                                                                    |                              |  |  |  |
| 8                                                                                                    | Nazwisko                     |  |  |  |
|                                                                                                    |                              |  |  |  |
| $\bowtie$                                                                                                    | Email                        |  |  |  |
|                                                                                                    |                              |  |  |  |
|                                                                                                    | zauaj pytanie pizeu uyskusją |  |  |  |
|                                                                                                    | ii.                          |  |  |  |
| □ *Wysyłając formularz, potwierdzasz, że zapoznałeś się i akceptujesz Informacje<br>o przetwarzaniu danych osobowych. |                              |  |  |  |
| Wyślij zgłoszenie                                                                                                    |                              |  |  |  |

- W dniu dyskusji publicznej otrzymasz wiadomość na wskazany w formularzu adres email, w której znajdziesz zaproszenie do wzięcia udziału w dyskusji wraz z linkiem.
- Kliknij w otrzymany od Organizatora link.
- Na ekranie pojawi się możliwość instalacji aplikacji Microsoft Teams lub dołączenia do dyskusji w przeglądarce internetowej. Zalecamy wybranie opcji: Korzystaj z Teams w przeglądarce Microsoft Edge lub Kontynuuj w tej przeglądarce.

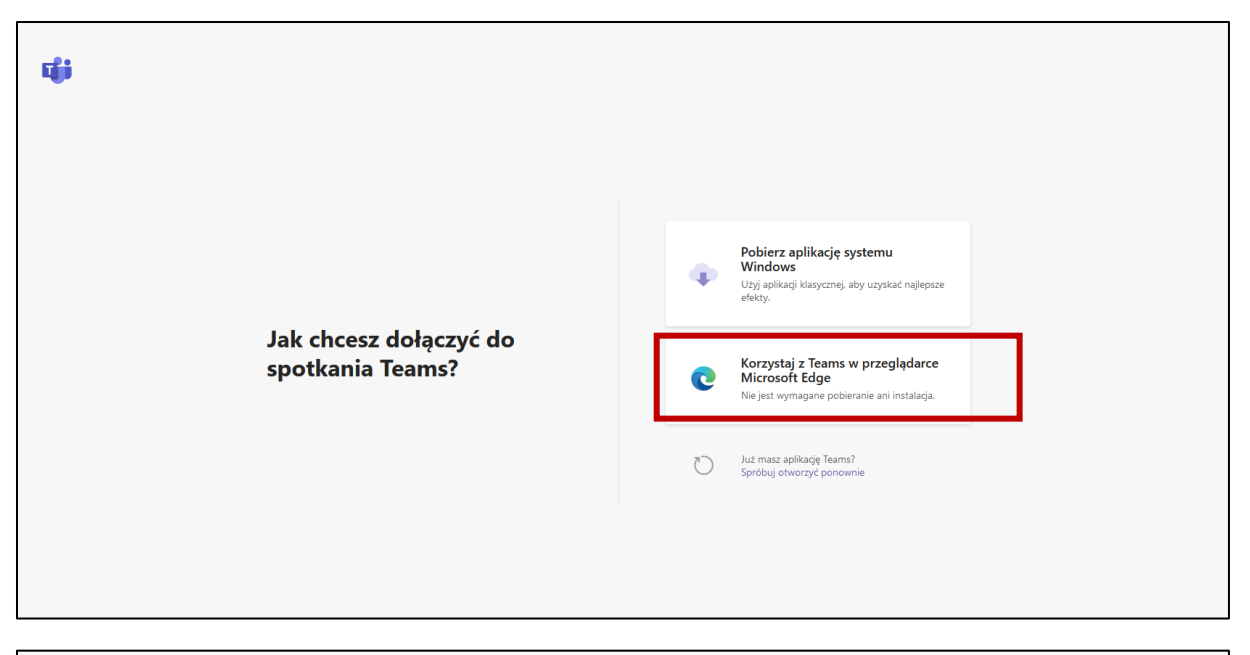

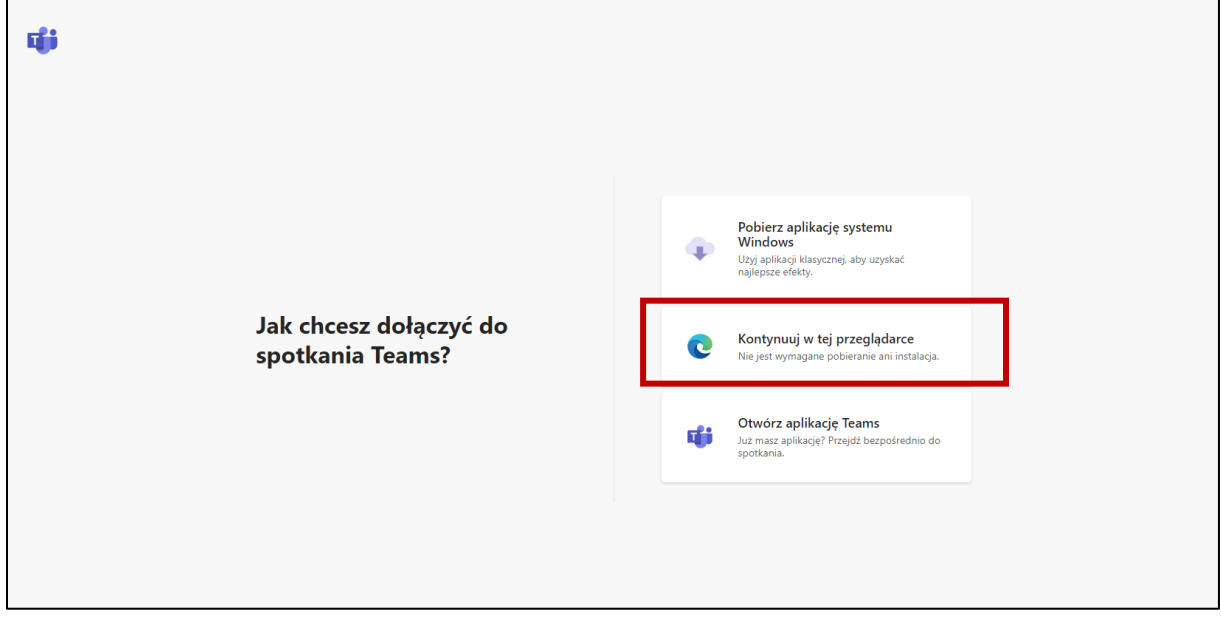

- W przypadku pojawienia się komunikatu o wyrażeniu zgody na dostęp do kamery i mikrofonu, kliknij: Zezwól lub Nie zezwalaj. Zabranie głosu w dyskusji wymaga zezwolenia na dostęp do mikrofonu. Udostępnienie obrazu z kamery jest dobrowolne i nie ogranicza możliwości uczestniczenia w dyskusji. Obraz z kamery będzie widoczny dla innych osób.
- Wypełnij pole: **Wpisz nazwę,** koniecznie wpisując swoje **imię i nazwisko**, wskazane w formularzu zgłoszeń. Podana nazwa będzie widoczna dla innych osób.
- Wybierz odpowiednie dla siebie ustawienia mikrofonu i kamery.
- Kliknij **Dołącz teraz**

| Wybiez ustawienia audio i wideo dia:<br><b>Trwające spotkanie</b>    |  |
|----------------------------------------------------------------------|--|
| O                                                                    |  |
| Wpisz nazwę Dołącz teraz                                             |  |
| Inne opeje dokyczania<br>516 Dówiąk wyłączany 📞 Dówiąk przez telefon |  |
| Dia więksaej wypody zaloguj jej kab pobiesz wenije klasyczną         |  |

• Jeżeli dyskusja się jeszcze nie rozpoczęła musisz zaczekać, aż organizator włączy Cię do dyskusji.

|                                                                                                    |                           | Zamknij |  |  |  |  |  |
|----------------------------------------------------------------------------------------------------|---------------------------|---------|--|--|--|--|--|
| Po rozpoczęciu spotkania poinformujemy uczestników, że czekasz.<br>Jeśli jesteć organizatorem albo zaproszenie pochodzi z Twojego miejsca pracy lub Twojej szkoły, załoguj się. |                           |         |  |  |  |  |  |
|                                                                                                    | O                         |         |  |  |  |  |  |
|                                                                                                    | 여 💽 🎉 💽 🔇 Reaked(i) Audio |         |  |  |  |  |  |
|                                                                                                    |                           |         |  |  |  |  |  |
|                                                                                                    |                           |         |  |  |  |  |  |

• Gdy to nastąpi, pojawi się ekran dyskusji.

## Jak zabrać głos w dyskusji publicznej:

- Po dołączeniu do spotkania Twój mikrofon zostanie automatycznie wyciszony.
- W celu zabrania głosu w dyskusji, wybierz opcję podnieś rękę.

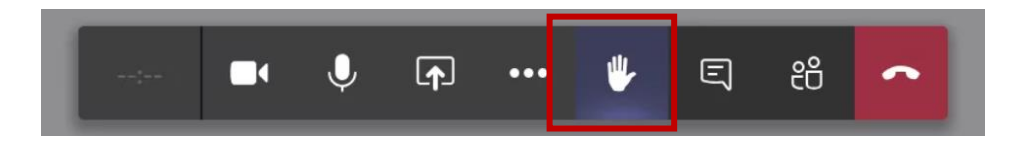

- Zaczekaj aż Organizator udzieli Ci głosu. Gdy to nastąpi upewnij się, że masz włączony mikrofon i zabierz głos w dyskusji.
- Pytania można również zadawać w trakcie dyskusji pisemnie poprzez stronę https://menti.com. Kod, który należy wpisać na stronie będzie udostępniany w trakcie dyskusji publicznej.

## Jak zgłosić uwagę formalną:

- Do tej pory formalne uwagi do planu były składane tradycyjnie, czyli na piśmie przekazywane drogą pocztową lub osobiście, oraz elektronicznie, za pośrednictwem platformy ePUAP.
- Obecnie uwagi formalne można składać również ustnie podczas dyskusji publicznej lub pisemnie - przesyłając je pocztą elektroniczną na adres e-mail urzad@konstancinjeziorna.pl